## 1.1 机制

• 所有的 IEC 代码(st 代码、梯形图代码、SFC 代码)均是先被 AS 软件转换为 C 代码,再被编译至.br 文件中

## 1.2 编译出 C 代码的设置方式

在 Project - Change Runtime Version 处,选择 Tab 页 Bulid,找到 IEC build options,添加以下参数

 - -ansic

| Build E                                                                 | vents                                                                                                    | 1/0                                             |           | OPC          | VCTe       | rminals |
|-------------------------------------------------------------------------|----------------------------------------------------------------------------------------------------|-------------------------------------------------|-----------|--------------|------------|---------|
| General                                                                 | Runtime                                                                                                    | Versions                                        | Build     | Transfer     | Comparison | CiR     |
| 🥘 ×                                                                     | (20CP0482                                                                                                   |                                                 |           |              |            |         |
| GCC Version:                                                            |                                                                                                    |                                                 |           |              | /4.1.2     | ~       |
| Locate local variables at: MemoryPool                                   |                                                                                                    |                                                 |           |              |            |         |
| Locate lo                                                               | cal variables a                                                                                             | at:                                             |           | ł            | MemoryPool |         |
| Locate lo                                                               | cal variables a<br>ate code for p                                                                           | at:<br>arallel proces                           | 1022      | 1            | MemoryPool | `       |
| General                                                                 | cal variables a<br>ate code for p                                                                           | at:<br>arallel proces                           | 1022      |              | MemoryPool |         |
| Locate Io<br>Genera<br>ANSI C d                                         | cal variables a<br>ate code for p<br>efault build op                                                        | at:<br>arallel proces<br>tions:                 | 1022      |              | MemoryPool |         |
| ANSI C d                                                                | cal variables a<br>ate code for p<br>efault build op<br>-ggdb -Wall -a                                      | at:<br>arallel proces<br>tions:<br>ansi -D_DEF  | ault_INCL | UDES -D_SG4  | MemoryPool |         |
| ANSI C d<br>Additional                                                  | cal variables a<br>ate code for p<br>efault build op<br>-ggdb -Wall -a<br>l build options:                  | at:<br>arallel proces<br>tions:<br>ansi -D _DEF | SSOF      | UDES -D _SG4 | MemoryPool |         |
| ANSI C d<br>ANSI C d<br>ANSI C d                                        | cal variables a<br>ate code for p<br>efault build op<br>-ggdb -Wall -a<br>I build options:                  | at:<br>arallel proces<br>tions:<br>ansi -D _DEF | ault_incl | UDES -D _SG4 | MemoryPool |         |
| ANSI C d<br>Additional                                                  | cal variables a<br>ate code for p<br>efault build op<br>-ggdb -Wall -a<br>I build options:                  | at:<br>arallel proces<br>tions:<br>ansi -D _DEF | AULT_INCL | UDES -D _SG4 | MemoryPool |         |
| ANSI C d<br>ANSI C d<br>ANSI C d<br>Additional                          | cal variables a<br>ate code for p<br>efault build op<br>-ggdb -Wall -a<br>l build options:<br>uild options: | at:<br>arallel proces<br>tions:<br>ansi -D _DEF | XULT_INCL | UDES -D _SG4 | MemoryPool |         |
| ANSI C d<br>ANSI C d<br>-fPIC -00<br>Additional                         | cal variables a<br>ate code for p<br>efault build op<br>-ggdb -Wall -a<br>I build options:<br>uild options: | at:<br>arallel proces<br>tions:<br>ansi -D _DEF | AULT_INCL | UDES -D _SG4 | MemoryPool |         |
| ANSI C d<br>ANSI C d<br>ANSI C d<br>Additional<br>ANSI C b<br>IEC build | cal variables a<br>ate code for p<br>efault build op<br>-ggdb -Wall -a<br>I build options:<br>uild options: | at:<br>arallel proces<br>tions:<br>ansi -D _DEF | AULT_INCL | UDES -D _SG4 | MemoryPool |         |

## 1.3 获取地址

.

.\Temp\Objects\CONFIGURATION\_NAME\CPU\_NAME\TASK\_NAME\FILENAME[.st](http://main.st/ ).c

| 🕞 🕤 🕢 🙀 📙 « Test » Temp <u>» Objects »</u> 0482 » X20CP0482 » <u>Program</u> |    |         |                        |    |         |  |  |  |  |
|------------------------------------------------------------------------------|----|---------|------------------------|----|---------|--|--|--|--|
| 名称 🔺                                                                         | 状态 | 大小      | 类型                     |    | 修改时间    |  |  |  |  |
| 🗾 _bur_pvdef.st.c                                                            |    | 2.15 KB | C File                 | 今天 | 9:44 PM |  |  |  |  |
| bur_pvdef.st.cdep                                                            |    | 227 字节  | CDEP File              | 今天 | 9:44 PM |  |  |  |  |
| bur_pvdef.st.o                                                               |    | 4.42 KB | O File                 | 今天 | 9:44 PM |  |  |  |  |
| 🗾 _bur_pvdef.st.var                                                          |    | 14 字节   | VAR File               | 今天 | 9:44 PM |  |  |  |  |
| 🗾 _bur_pvdefst.h                                                             |    | 85 字节   | H File                 | 今天 | 9:44 PM |  |  |  |  |
| 🔚 a.out                                                                      |    | 10.8 KB | Wireshark capture file | 今天 | 9:44 PM |  |  |  |  |
| 🗾 Main.st.c                                                                  |    | 2.68 KB | C File                 | 今天 | 9:44 PM |  |  |  |  |
| 🔄 Main.st.cdep                                                               | _  | 209 字节  | CDEP File              | 今天 | 9:44 PM |  |  |  |  |
| 📄 Main.st.o                                                                  |    | 5.49 KB | O File                 | 今天 | 9:44 PM |  |  |  |  |
| 🗾 Main.st.var                                                                |    | 14 字节   | VAR File               | 今天 | 9:44 PM |  |  |  |  |
| 🗾 Mainst.h                                                                   |    | 1.74 KB | H File                 | 今天 | 9:44 PM |  |  |  |  |
| 📄 Program.dep                                                                |    | 89 字节   | DEP File               | 今天 | 9:44 PM |  |  |  |  |
| 🌓 Program.ox                                                                 |    | 10.8 KB | OX File                | 今天 | 9:44 PM |  |  |  |  |
| 📄 Program.out.deb                                                            |    | 866 字节  | DEB File               | 今天 | 9:44 PM |  |  |  |  |

IEC 代码与生成的 C 代码对比

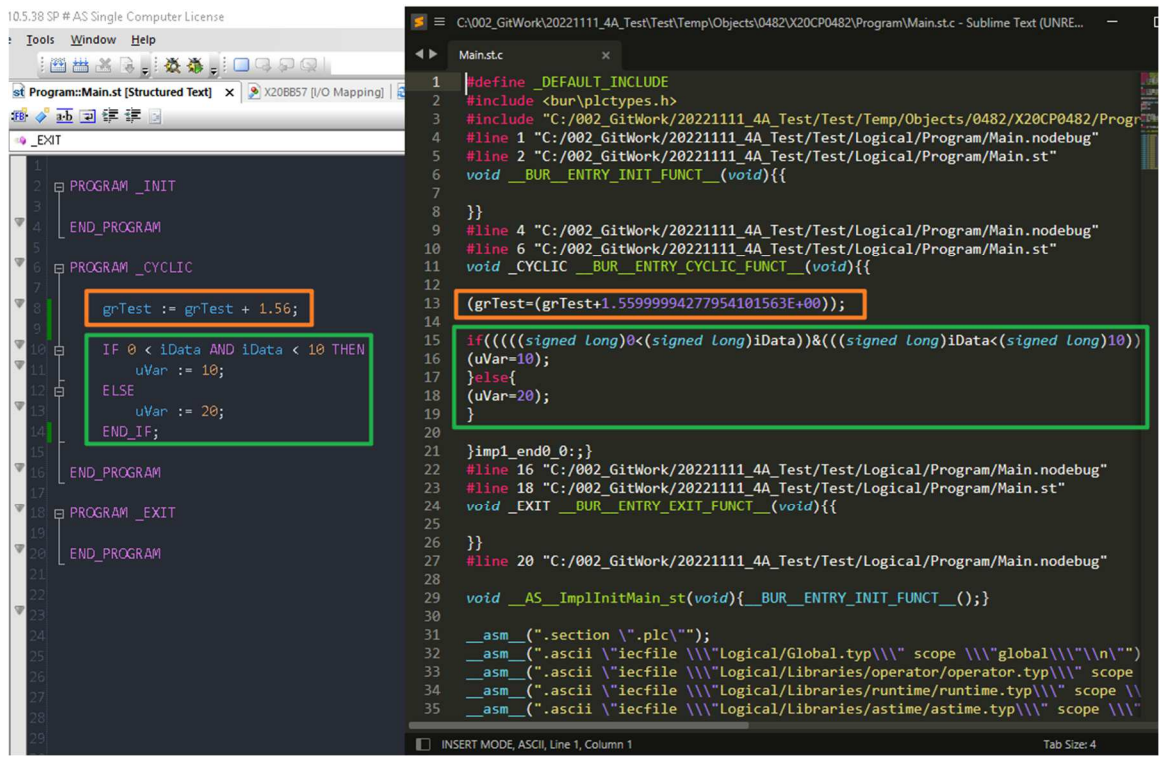

## 1.4 参考链接

٠

Transpile IEC to C - Global Application Platform - Confluence (br-automation.com)